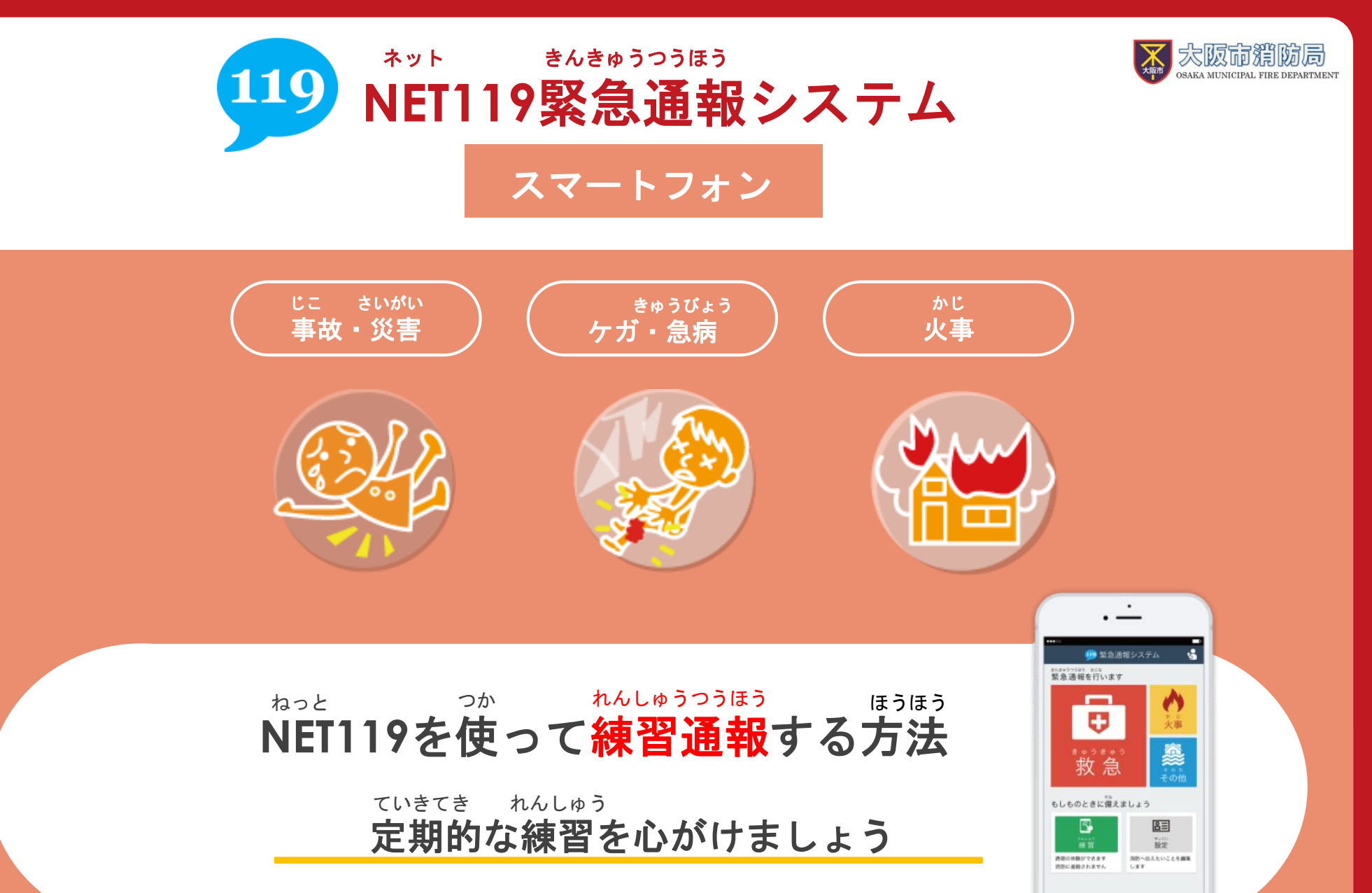

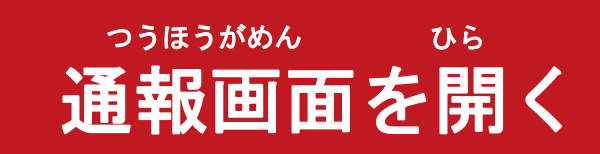

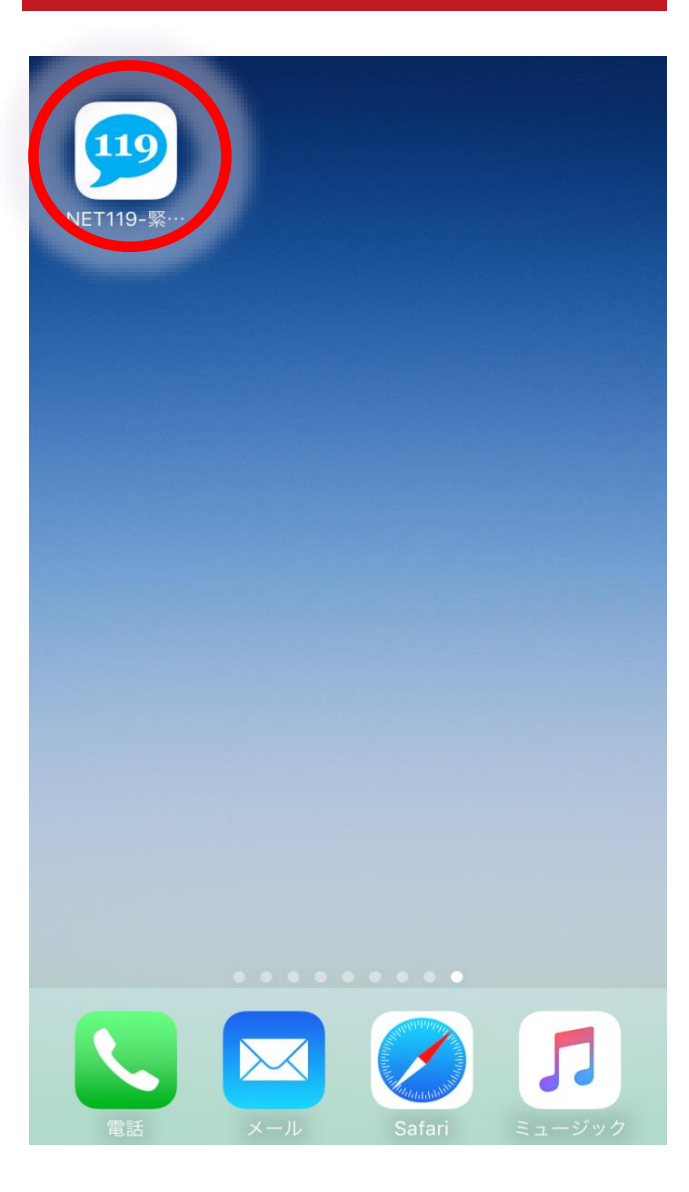

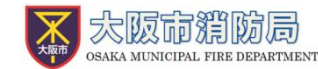

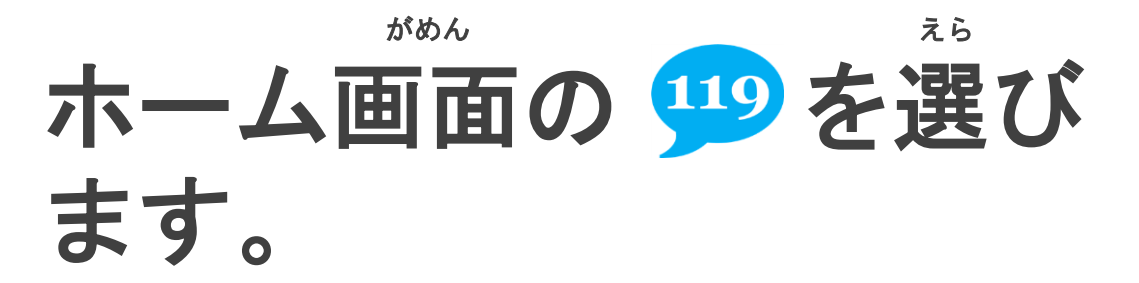

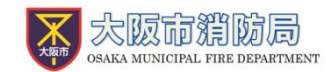

### っうほうがめん ひら 通報画面を開く

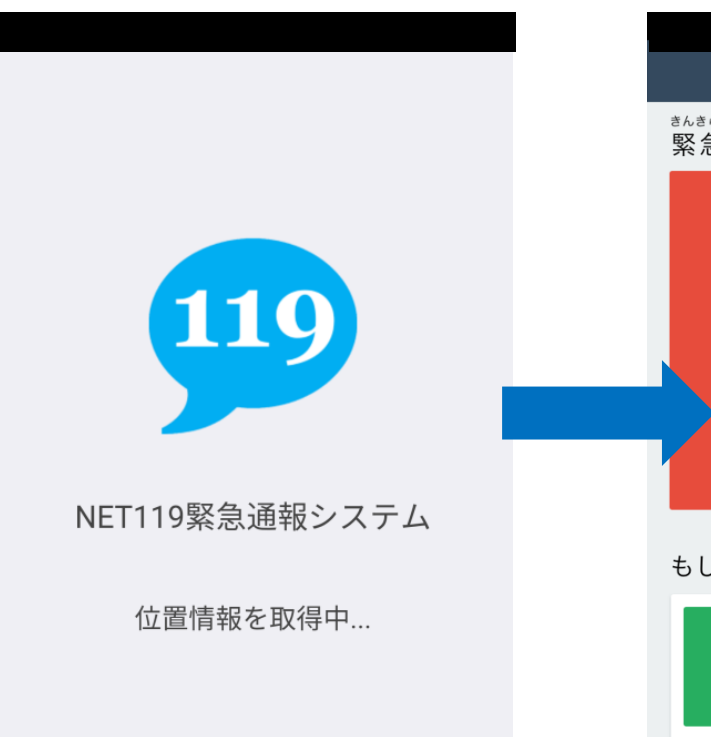

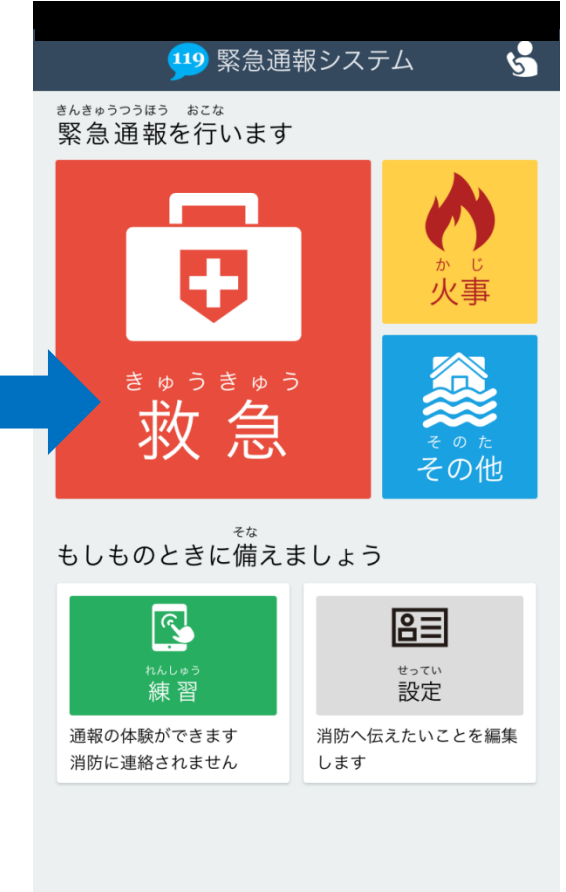

通報画面が ひょうじ 表示されます。

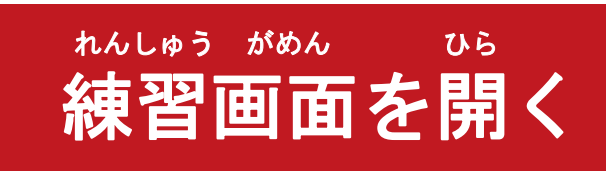

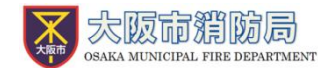

#### 🂴 緊急通報システム

5

<sup>きんきゅうつうほう おこな</sup> 緊急通報を行います

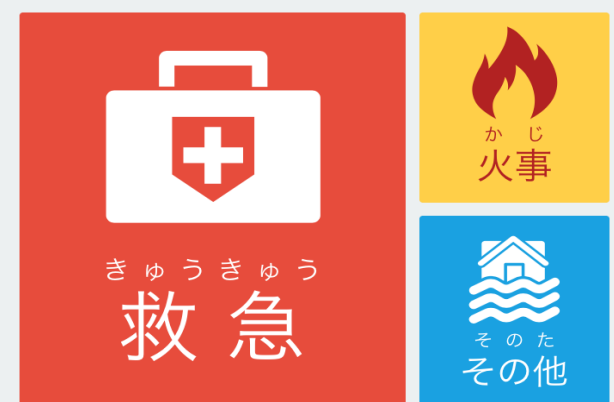

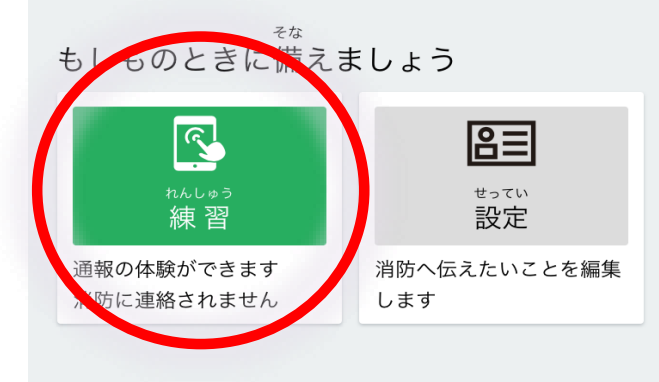

#### 

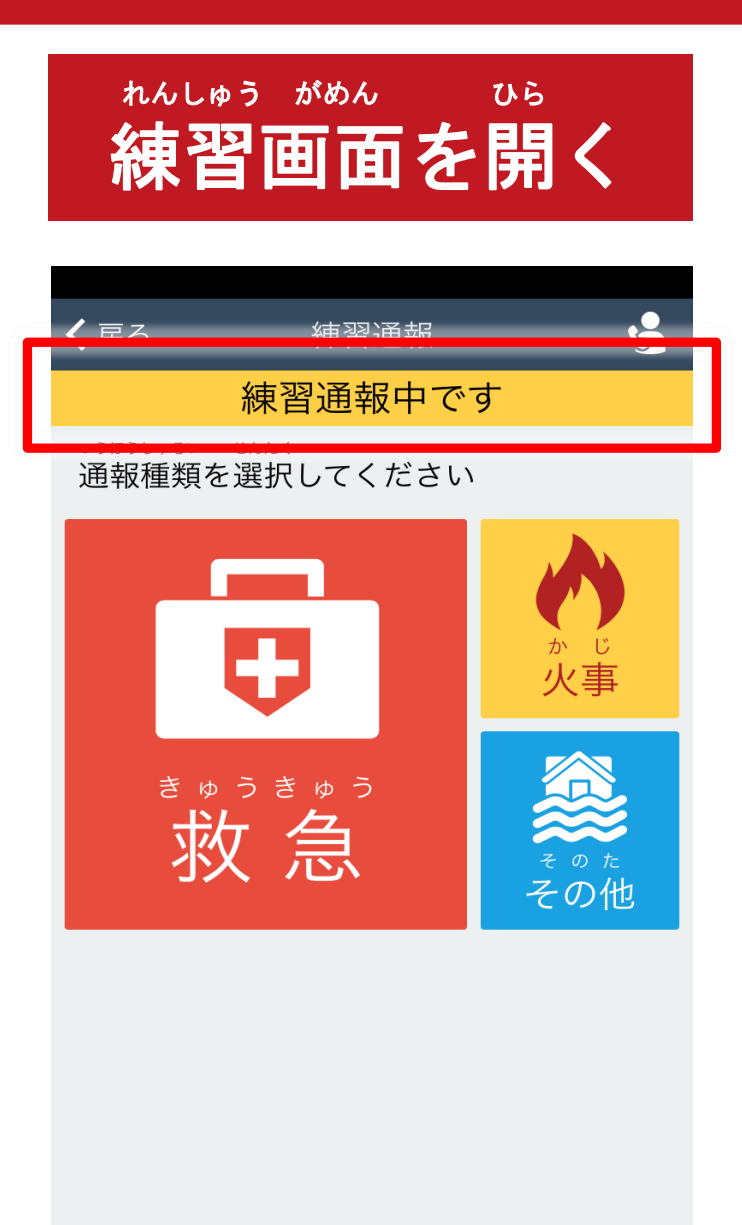

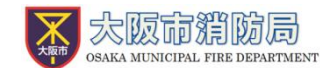

れんしゅうつうほうちゅう

## 「練習通報中です」と

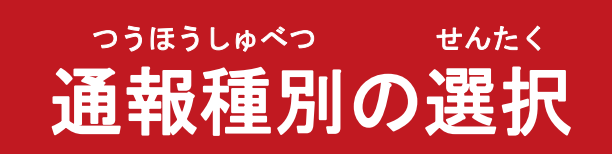

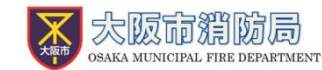

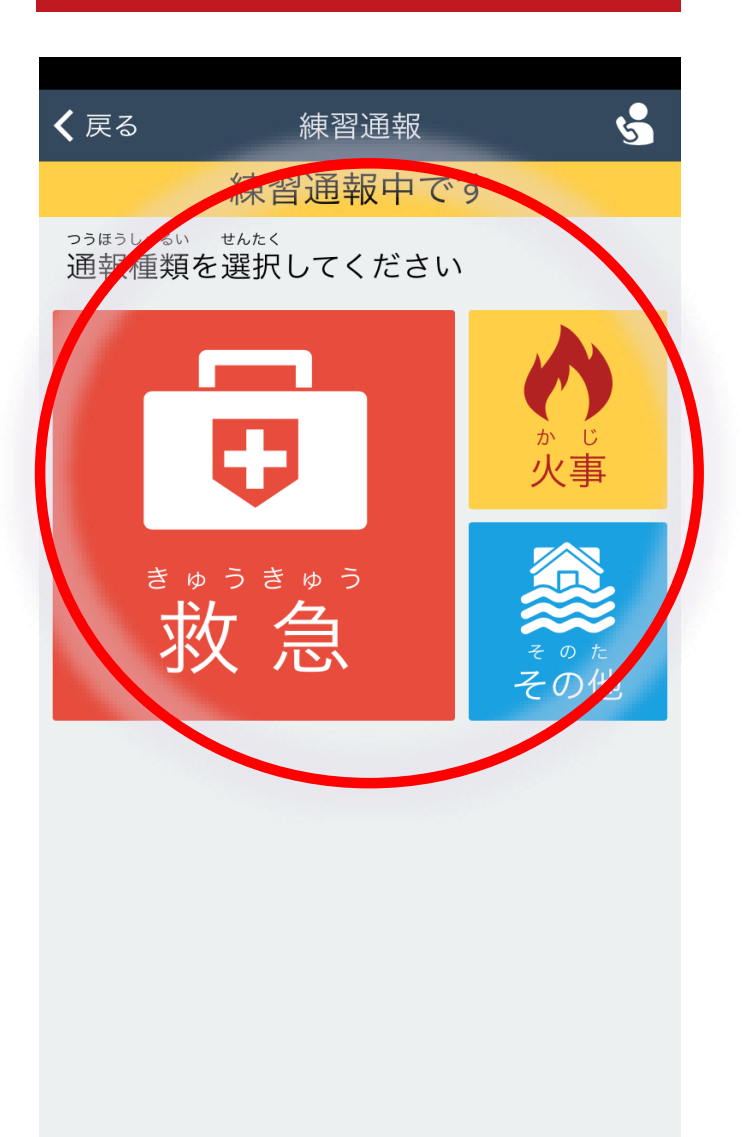

#### つうほうないよう えら 通報内容を選びます。 れんしゅうつうほう (練習通報なので、 えら もんだい どれを選んでも問題ありません。)

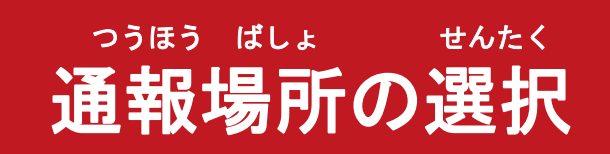

どこからの通報ですか?

線督通報中です

る場所を選択してください

自宅

会場

く戻る

いま

今

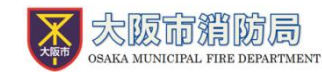

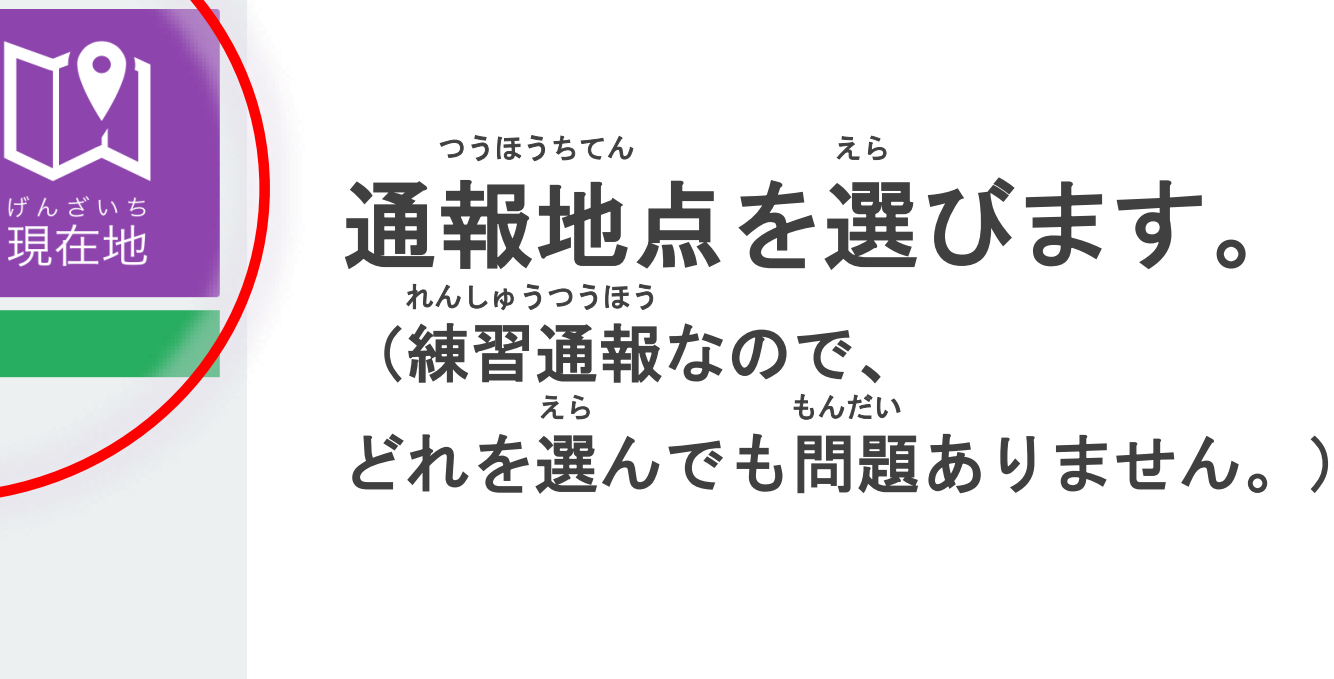

げんざいち してい 現在地の指定

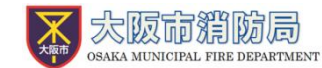

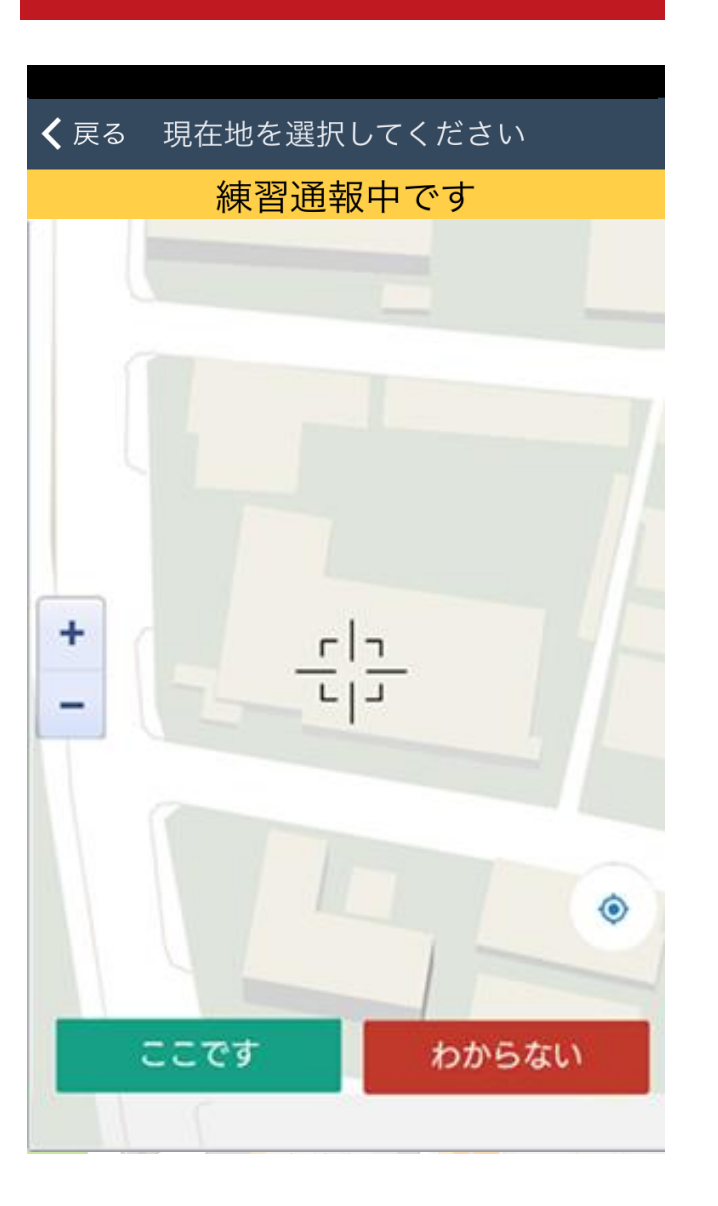

#### <sup>5ず</sup> 地図から <sup>ばしょ さが</sup> 自分がいる場所を探し ます。

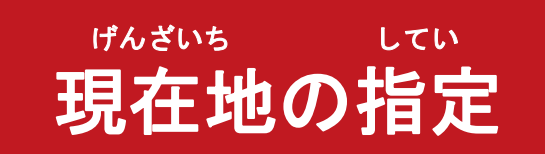

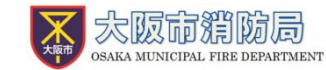

## 「ここです」を選びます。

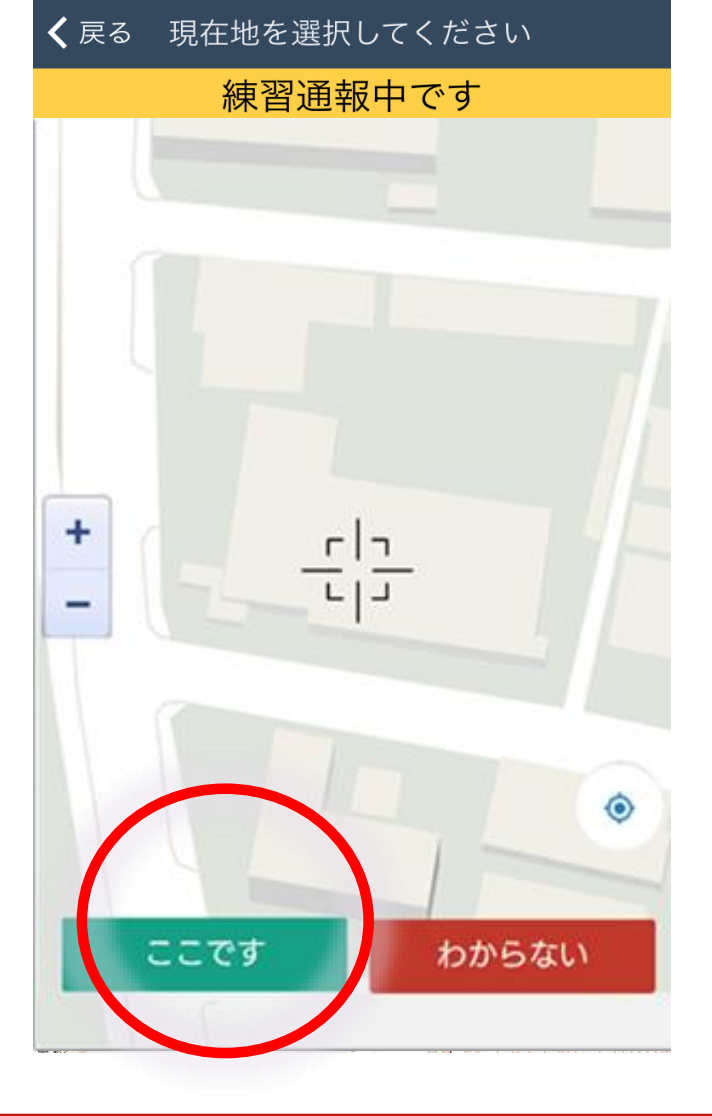

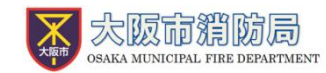

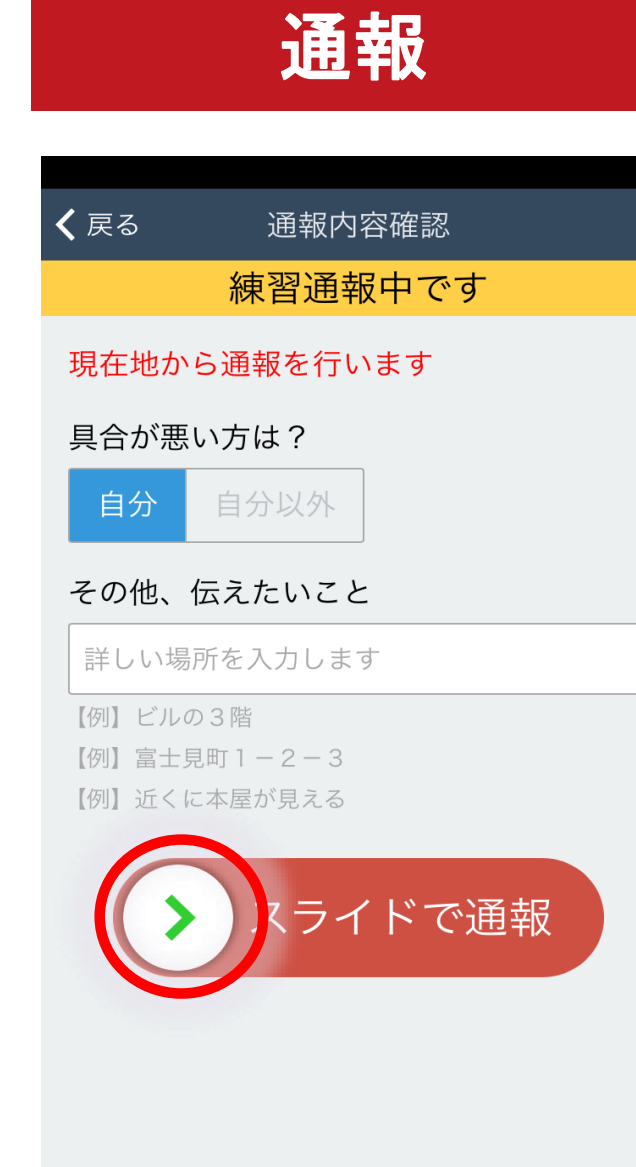

つうほう

## スライドして通報します。

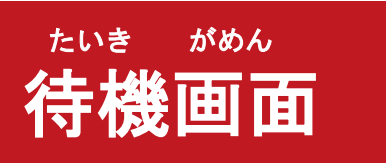

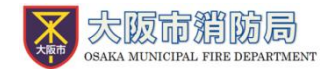

#### 消防と通信中

消防呼出し中...

ブラウザを閉じずに このままお待ちください。

# しょうぼう よびだ ちゅう 消防呼出し中 たっさい つうほう れんしゅう じっさい つうほう (練習なので、実際に通報は はい 入りません)

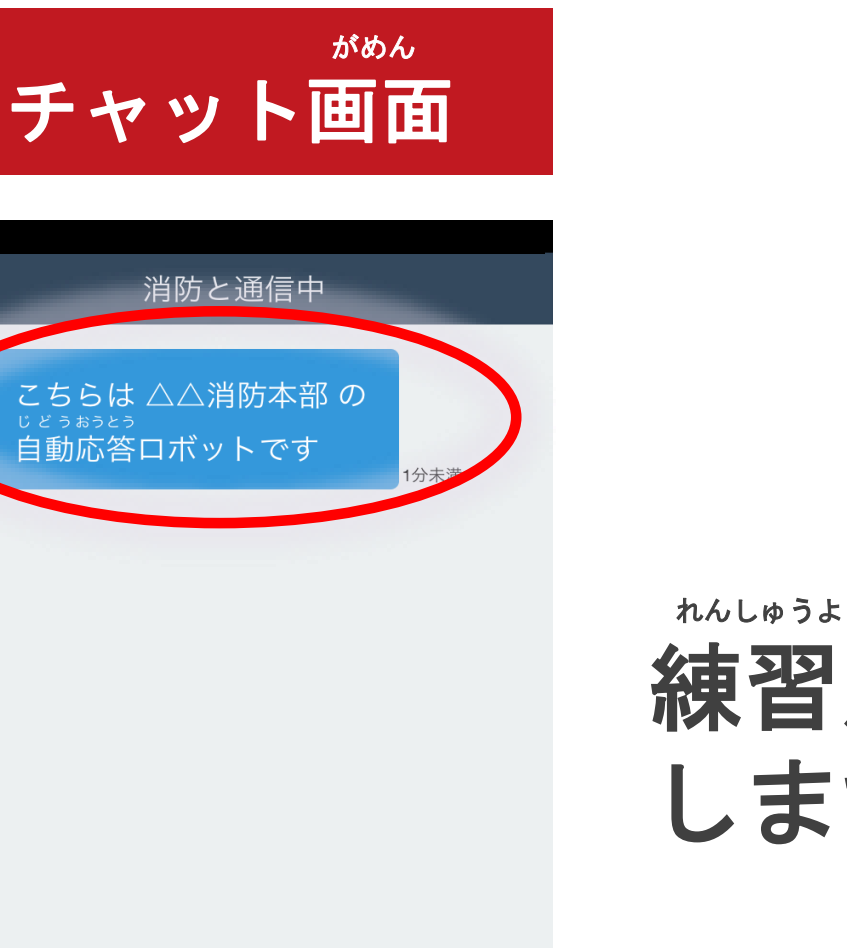

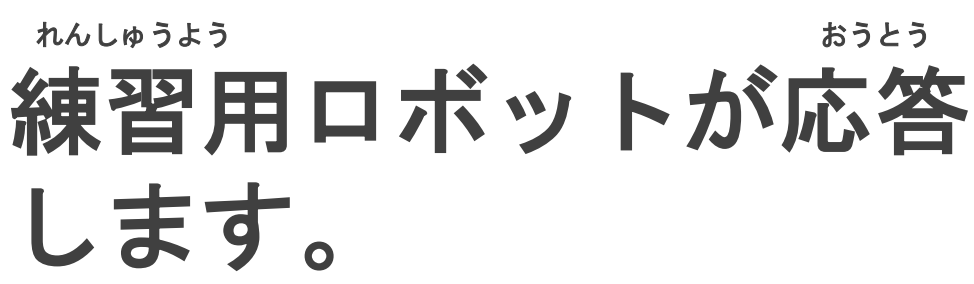

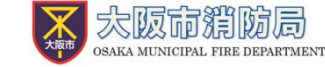

 $\left[ O \right]$ 

メッセージ入力

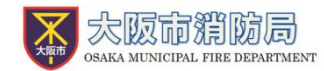

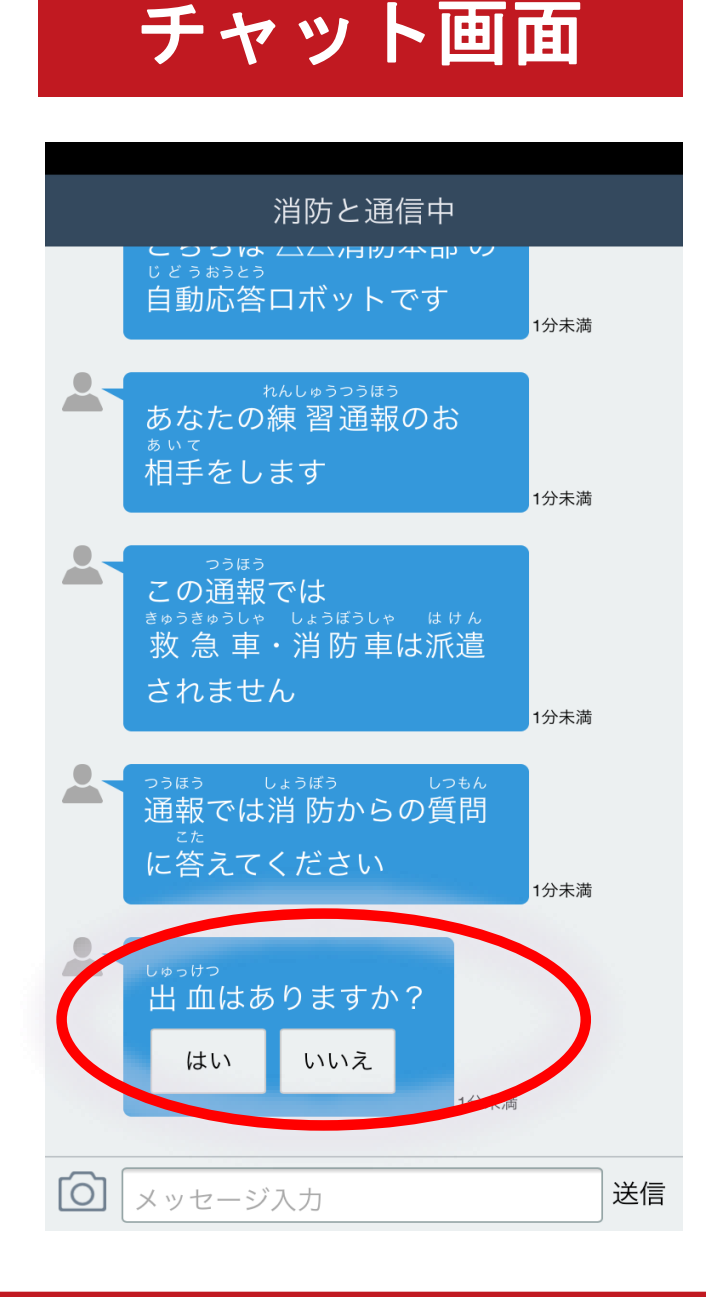

がめん

<sup>つうほう</sup> 通報では消防からの <sup>しつもん</sup> ごた 質問に答えてください

## 選択肢を タッチして回答します。

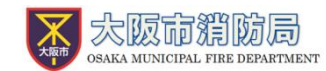

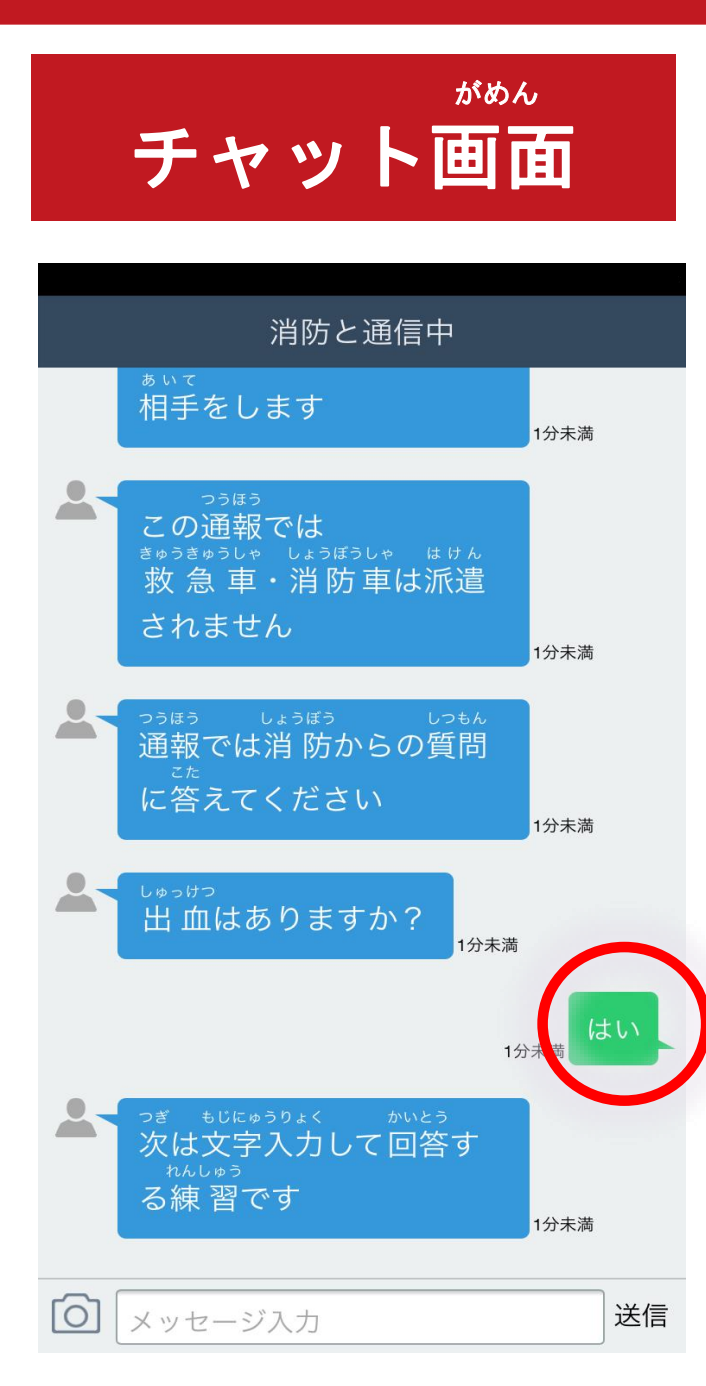

#### まら まいよう 選んだ回答が そうしん 送信されます。

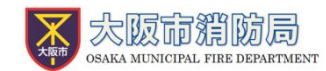

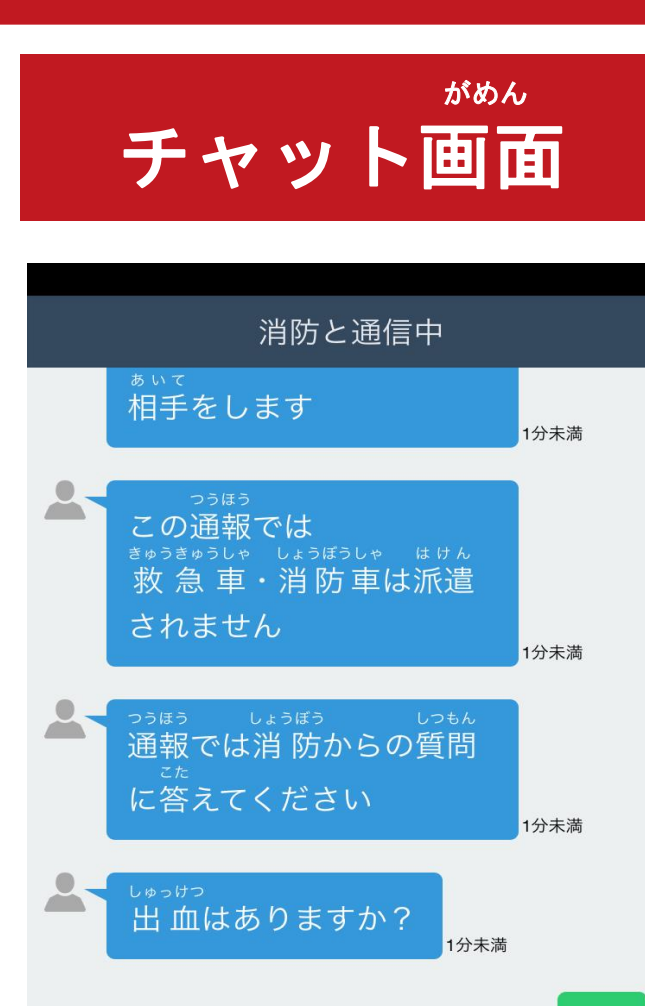

次は文字入力して回答す

る練 習です

メッセージ入力

0

1分未満

送信

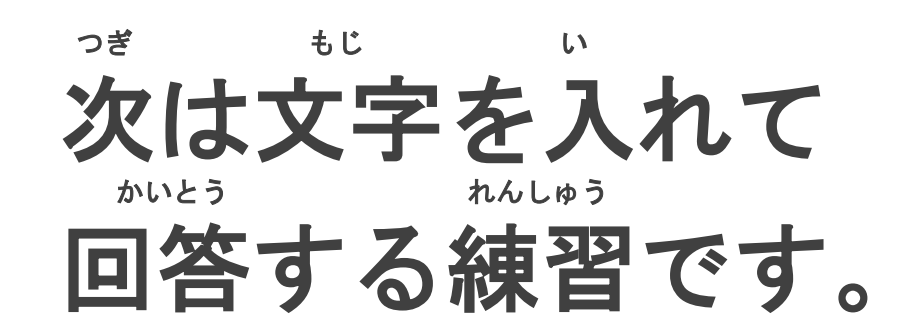

![](_page_15_Picture_0.jpeg)

![](_page_15_Picture_1.jpeg)

がめん

いちばんした ー番下にある、 「こゆうりょく えら メッセージ入力を選び ます。

![](_page_16_Picture_0.jpeg)

![](_page_16_Picture_1.jpeg)

![](_page_17_Picture_0.jpeg)

![](_page_17_Picture_1.jpeg)

| 消防と通信中 |                                                                          |      |    |
|--------|--------------------------------------------------------------------------|------|----|
|        | <sub>こた</sub><br>に答えてください                                                | 1分未満 |    |
|        | <sub>しゅっけつ</sub><br>出 血はありますか?<br><sub>1分未満</sub>                        |      |    |
|        | 1分                                                                       | は    | tu |
|        | <sup>っぎ もじにゅうりょく かいとう</sup><br>次は文字入力して回答す<br><sup>れんしゅう</sup><br>る練 習です | 1分未満 |    |
|        | <sup>いた</sup><br>どこか痛いまたは苦しい<br>ところはありますか?                               | 1分未満 |    |
|        | 小志満                                                                      | 頭が痛  | 回い |
|        | 「頭が痛い」ですね<br><sub>1分末満</sub>                                             |      |    |
| 0      | メッセージ入力                                                                  |      | 送信 |

#### **たゅうりょく 入力したメッセージが** まうしん **送信されます。**

![](_page_18_Picture_0.jpeg)

![](_page_18_Picture_1.jpeg)

いじょう れんしゅう お 「以上で練習は終わり です」という メッセージがきたら れんしゅうつうほう ぉ 練習通報は終わりです。

![](_page_19_Picture_0.jpeg)

![](_page_19_Picture_1.jpeg)

#### 通報終了

#### 通報は終了しました。

NET119 TOPページへ

![](_page_19_Picture_5.jpeg)

#### この画面が表示されるまで <sup>がめん</sup>と 面を閉じないでください。